# 取扱説明書 Liquiline Mobile CML18

マルチパラメータ対応モバイル変換器

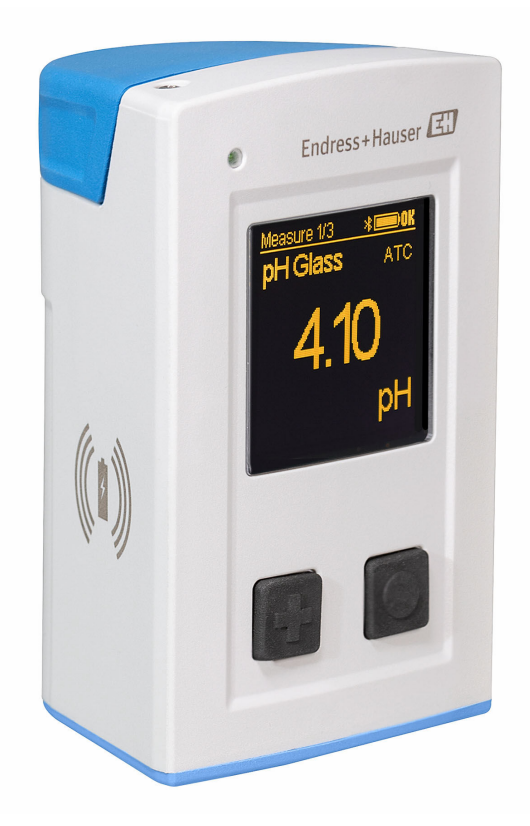

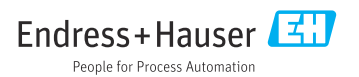

# 目次

| 1                      | 本説明書について 4                                |
|------------------------|-------------------------------------------|
| 1.1                    | 警告 4                                      |
| 1.2                    | シンボル 4                                    |
| 1.3                    | 機器のシンボル 4                                 |
| <b>2</b><br>2.1<br>2.2 | <b>安全上の基本注意事項 5</b><br>作業員の要件 5<br>指定用途 5 |
| 23                     | 省金石 5                                     |
| 2.2                    | 海族上の安全性 5                                 |
| 2.5                    | 線品の安全性 6                                  |
| 3                      | 製品説明                                      |
| 3.1                    | 製品構成 7                                    |
| 4                      | 納品内容確認および製品識別<br>表示9                      |
| 4.1                    | 納品内容確認                                    |
| 42                     | 製品識別表示 9                                  |
| 43                     | (4) (4) (4) (4) (4) (4) (4) (4) (4) (4)   |
| ч. <b>у</b>            | M1/(#EDI                                  |
| 5                      | 電気接続 11                                   |
| 5.1                    | センサの接続 11                                 |
| 5.2                    | 機器の充電 12                                  |
| 5.3                    | 保護等級の保証 14                                |
| 6                      | 操作オプション 15                                |
| 6.1                    | 操作オプションの概要 15                             |
| 6.2                    | 本体内部の操作メニューとキー 15                         |
| 6.3                    | SmartBlue アプリ経由の操作 19                     |
|                        |                                           |
| 7                      | 設定 24                                     |
| 7.1                    | 準備 24                                     |
| 7.2                    | 機能チェック 24                                 |
| 7.3                    | 電源投入 24                                   |
| 7.4                    | 表示言語の設定 25                                |
| 7.5                    | 機器の設定 25                                  |
| 7.6                    | 高度な設定 25                                  |
| 8                      | 操作 31                                     |
| 8.1                    | 校正 31                                     |
| 8.2                    | 測定値の読み取り 31                               |
| 9                      | ファームウェアの更新 39                             |

| 10                                                                                         | 診断およびトラブルシューテ                                                                                                    |
|--------------------------------------------------------------------------------------------|----------------------------------------------------------------------------------------------------|
|                                                                                            | ィング 41                                                                                                    |
| 10.1                                                                                       | 現場表示器を介した診断情報 41                                                                                                    |
|                                                                                            |                                                                                                    |
| 11                                                                                         | メンテナンス 42                                                                                                    |
| 11.1                                                                                       | メンテナンス作業 42                                                                                                    |
| 11.2                                                                                       | 測定機器およびテスト機器 42                                                                                                    |
| 12                                                                                         | 修理                                                                                                    |
| 12 1                                                                                       | 近却 (2)                                                                                                    |
| 12.1                                                                                       | 这叫····································                                                                                                    |
| 12.2                                                                                       | <b>灰</b> 来 ••••••••••••••••••••••••••••••••••••                                                                                                    |
|                                                                                            |                                                                                                    |
| 13                                                                                         | アクセサリ 43                                                                                                    |
| <b>13</b><br>13.1                                                                          | <b>アクセサリ 43</b><br>M12 USB データ + 充電ケーブル 44                                                                                                    |
| <b>13</b><br>13.1<br>13.2                                                                  | <b>アクセサリ 43</b><br>M12 USB データ + 充電ケーブル 44<br>保護カバー 44                                                                                                    |
| <b>13</b><br>13.1<br>13.2                                                                  | <b>アクセサリ</b>                                                                                                    |
| <ul> <li><b>13</b></li> <li>13.1</li> <li>13.2</li> <li><b>14</b></li> </ul>               | <b>アクセサリ</b>                                                                                                    |
| <ul> <li><b>13</b></li> <li>13.1</li> <li>13.2</li> <li><b>14</b></li> <li>14.1</li> </ul> | <b>アクセサリ 43</b><br>M12 USB データ + 充電ケーブル 44<br>保護カバー 44<br><b>技術データ 45</b><br>入力 45                                                                                                    |
| <b>13</b><br>13.1<br>13.2<br><b>14</b><br>14.1<br>14.2                                     | アクセサリ       43         M12 USB データ + 充電ケーブル       44         保護カバー       44         技術データ       45         入力       45         出力       45                                                             |
| <b>13</b><br>13.1<br>13.2<br><b>14</b><br>14.1<br>14.2<br>14.3                             | アクセサリ       43         M12 USB データ + 充電ケーブル       44         保護カバー       44         技術データ       45         入力       45         出力       45         電源       46                                         |
| <b>13</b><br>13.1<br>13.2<br><b>14</b><br>14.1<br>14.2<br>14.3<br>14.4                     | アクセサリ       43         M12 USB データ + 充電ケーブル       44         保護カバー       44         技術データ       45         入力       45         電源       46         環境       46                                         |
| <b>13</b><br>13.1<br>13.2<br><b>14</b><br>14.1<br>14.2<br>14.3<br>14.4<br>14.5             | アクセサリ       43         M12 USB データ + 充電ケーブル       44         保護カバー       44         技術データ       45         入力       45         出力       45         電源       46         環造       46         構造       47 |

## 1 本説明書について

## 1.1 警告

| 情報の構造                                            | 意味                                                                      |
|--------------------------------------------------|-------------------------------------------------------------------------|
| ▲ 危険<br>原因(/結果)<br>違反した場合の結果(該当する場合)<br>▶ 修正方法   | 危険な状況を警告するシンボルです。<br>この状況を回避できない場合、致命傷または重傷を <b>負います</b> 。              |
| ▲ 警告<br>原因(/結果)<br>違反した場合の結果(該当する場合)<br>▶ 修正方法   | 危険な状況を警告するシンボルです。<br>この状況を回避できなかった場合、重傷または致命傷を負う <b>可能性があり<br/>ます</b> 。 |
| ▲ 注意<br>原因(/結果)<br>違反した場合の結果(該当する場合)<br>▶ 修正方法   | 危険な状況を警告するシンボルです。<br>この状況を回避できなかった場合、軽傷または中程度の傷害を負う可能性<br>があります。        |
| 注記<br>原因 / 状況<br>違反した場合の結果(該当する場合)<br>▶ アクション/注記 | 器物を損傷する可能性がある状況を警告するシンボルです。                                             |

## 1.2 シンボル

| シンボル         | 意味       |
|--------------|----------|
| 1            | 追加情報、ヒント |
|              | 許可または推奨  |
| $\mathbf{X}$ | 禁止または非推奨 |
| (A)          | 資料参照     |
|              | ページ参照    |
|              | 図参照      |
| L <b>+</b>   | 操作・設定の結果 |

## 1.3 機器のシンボル

| シンボル | 意味      |
|------|---------|
|      | 機器の資料参照 |

## 2 安全上の基本注意事項

## 2.1 作業員の要件

- 計測システムの据付け、試運転、運転、およびメンテナンスは、特別な訓練を受けた技術者のみが行うようにしてください。
- 技術者は特定の作業を実施する許可をプラント管理者から受けなければなりません。
- 電気接続は電気技師のみが行えます。
- 技術者はこれらの取扱説明書を読んで理解し、その内容に従う必要があります。
- 測定点のエラーは、特別な訓練を受け、許可された作業員が修理を行ってください。
- 支給された取扱説明書に記載されていない修理はメーカーまたは契約サービス会社のみが行えます。

🎴 バッテリーの交換は、メーカーの施設またはサービス部門でのみ実施できます。

## 2.2 指定用途

Liquiline Mobile CML18 は、Memosens テクノロジーを搭載したデジタルセンサと接続す るため、そして、オプションで Bluetooth を介してスマートフォンまたは他のモバイル機 器で操作するためのマルチパラメータ対応モバイル機器です。

この機器は、次の産業で使用できるように設計されています。

- ライフサイエンス産業
- 化学工業
- 浄水/廃水処理
- 食品および飲料産業
- 発電所
- その他の工業アプリケーション
- ・ 本機器には、リチウムイオンバッテリーが内蔵されています。そのため、本機器は必ず指定された動作温度と保管温度で使用してください。

本機器に対して、あらゆる種類の機械的衝撃を与えないでください。

本機器は水中では操作できません。

## 2.3 労働安全

ユーザーは以下の安全条件を順守する責任があります。

- 設置ガイドライン
- 現地規格および規制
- 防爆規制

## 2.4 操作上の安全性

### 全測定点の設定を実施する前に:

1. すべて正しく接続されているか確認してください。

2. 電気ケーブルおよびホース接続に損傷が生じていないことを確かめてください。

- **3.** 損傷した製品は操作しないでください。そして、意図せずに作動しないよう安全を 確保してください。
- 4. 損傷のある製品にはその旨を明記したラベルを掲示してください。

## 操作中:

▶ 不具合を解消できない場合は、 製品を停止させ、意図せずに作動しないよう安全を確保してください。

## 2.5 製品の安全性

## 2.5.1 最先端技術

本機器は最新の安全要件に適合するよう設計され、テストされて安全に操作できる状態で 工場から出荷されています。関連法規および国際規格に準拠します。

## 3 製品説明

## 3.1 製品構成

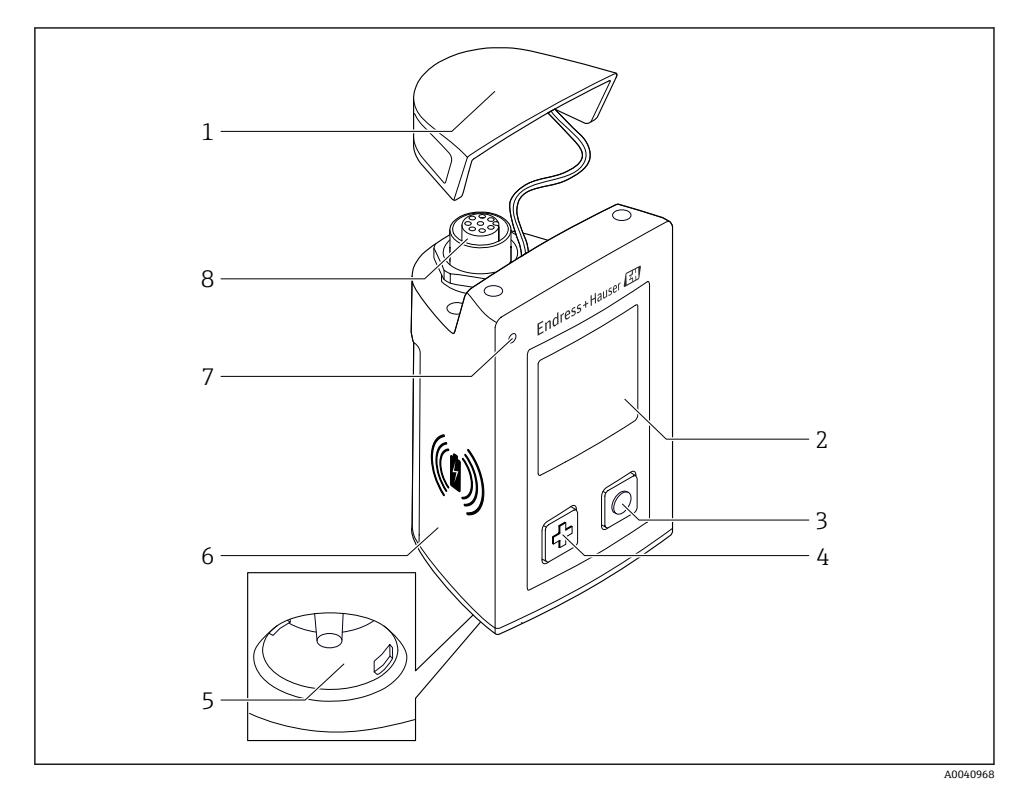

#### ☑ 1 CML18

- 1 保護キャップ
- 2 表示画面 (画面自動回転機能付き)
- 3 「選択」ボタン
- 4 「次へ」ボタン
- 5 Memosens 接続
- 6 ワイヤレス充電エリア
- 7 ステータス LED
- 8 M12 接続

#### 3.1.1 測定パラメータ

このモバイル機器は、電磁誘導式プラグインヘッド付きのデジタル Memosens センサ、ならびに Memosens プロトコルを搭載した固定ケーブル付きセンサ用に設計されており、外部電源は装備されません。

- ∎ pH
- ORP
- pH/ORP 複合センサ
- 電極式導電率
- 電磁式導電率
- 溶存酸素 (光学式/隔膜式)

主要なパラメータの測定に加えて、Memosens センサを使用して温度を測定することが可能です。

測定範囲は、個々のセンサタイプに適合されています。

## 4 納品内容確認および製品識別表示

## 4.1 納品内容確認

- 1. 梱包が破損していないことを確認してください。
  - □ 梱包が破損している場合は、サプライヤに通知してください。 問題が解決されるまで破損した梱包を保管してください。
- 2. 内容物が破損していないことを確認してください。
  - ➡ 納品物が破損している場合は、サプライヤに通知してください。 問題が解決されるまで破損した製品を保管してください。
- 3. すべての納入品目が揃っており、欠品がないことを確認してください。
  - ▶ 発送書類と注文内容を比較してください。
- 4. 保管および輸送用に、衝撃や湿気から確実に保護できるように製品を梱包してくだ さい。
  - ▶ 弊社出荷時の梱包材が最適です。 許容周囲条件を必ず遵守てください。

ご不明な点がありましたら、弊社営業所もしくは販売代理店にお問い合わせください。

## 4.2 製品識別表示

#### 4.2.1 銘板

銘板に以下の情報が記載されています。

- 製造者識別
- 機器名称
- オーダーコード
- シリアル番号
- 保護等級
- 周囲条件とプロセス条件
- 入出力値
- ▶ 銘板の情報と発注時の仕様を比較確認してください。

### 4.2.2 製品識別表示

### 製品ページ

#### www.endress.com/CML18

### オーダーコードの解説

製品のオーダーコードとシリアル番号は以下の位置に表示されています。

- 銘板上
- 出荷書類

## 製品情報の取得

1. www.endress.com に移動します。

- 2. サイト検索を呼び出します (虫眼鏡)。
- 3. 有効なシリアル番号を入力します。
- 4. 検索ボタンを押します。
  - ▶ 製品構成がポップアップウィンドウに表示されます。
- 5. ポップアップウィンドウの製品画像をクリックします。
  - ➡ 新しいウィンドウ (Device Viewer) が開きます。ご使用の機器に関連するすべての情報と製品ドキュメントがこのウィンドウに表示されます。

## 製造者所在地

Endress+Hauser Conducta GmbH+Co. KG Dieselstraße 24 D-70839 Gerlingen

## 4.3 納入範囲

納入範囲:

- 1 x Liquiline Mobile CML18
- 取扱説明書(ドイツ語)1セット
- 取扱説明書 (英語) 1セット

📭 非接触充電器と電源ユニットは別途入手できます。

▶ ご不明な点がございましたら 製造元もしくは販売代理店にお問い合わせください。

## 5 電気接続

## 5.1 センサの接続

## 5.1.1 Memosens センサの直接接続

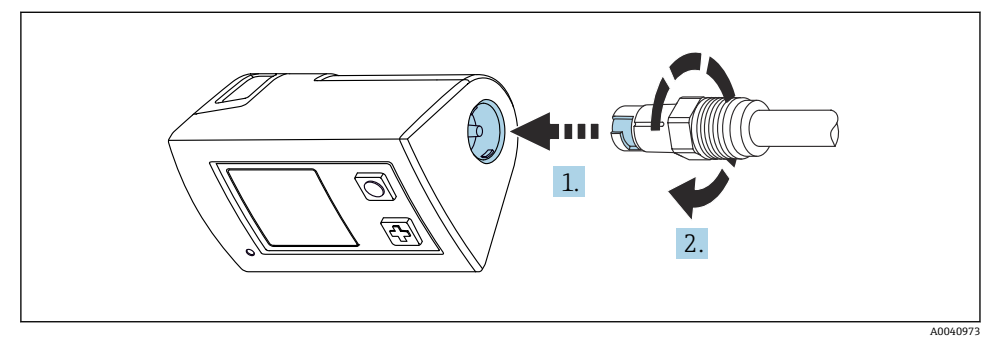

#### 🗟 2 センサ接続

- 1. センサを Memosens 接続部に挿入します。
- 2. Memosens 接続部をカチっとはめ込みます。

## 5.1.2 Memosens センサを M12 固定ケーブルコネクタに接続

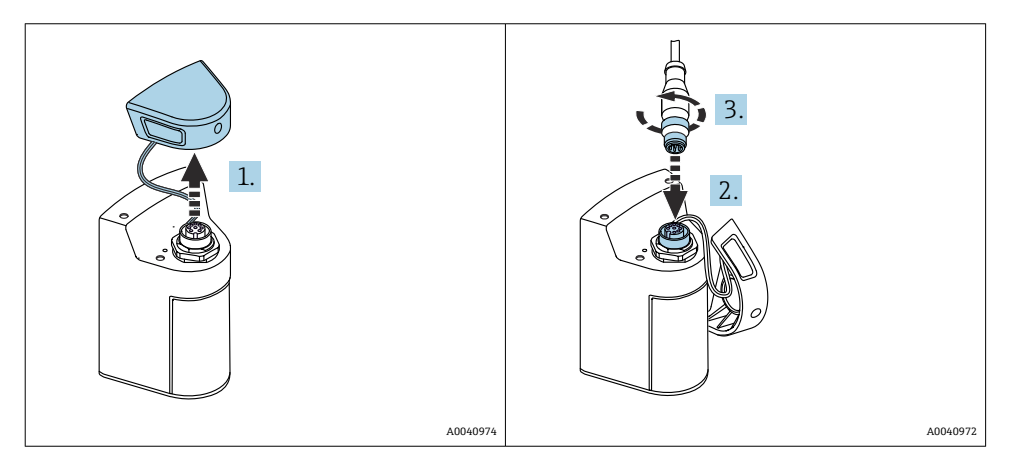

- 1. 保護キャップを外します。
- 2. M12 固定ケーブルを挿入します。
- 3. M12 固定ケーブルをねじ込みます。

#### 5.1.3 Memosens M12 ケーブルを介したセンサの接続

M12 ケーブルには2種類のコネクタが付属します。

- M12 コネクタは機器との接続用
- Memosens 接続部は Memosens センサとの接続用

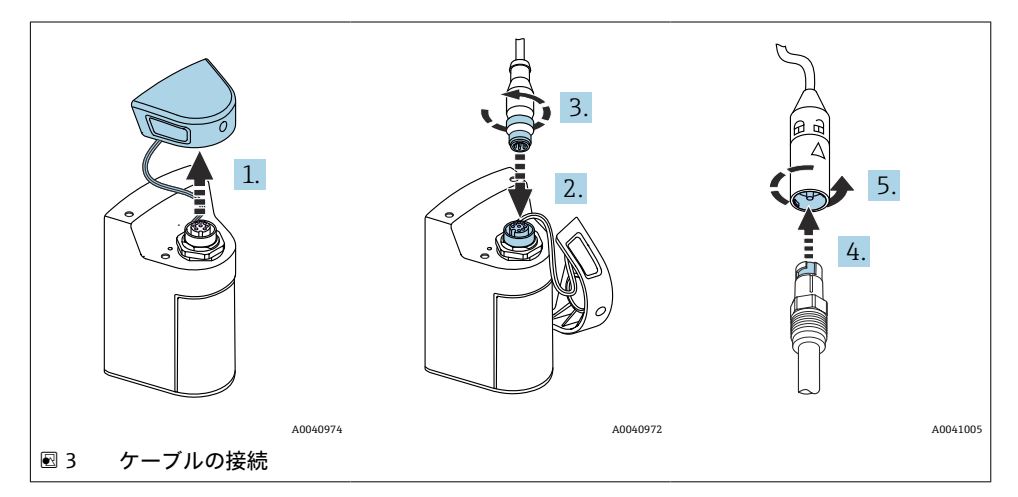

- 1. 保護キャップを外します。
- 2. M12 コネクタを挿入します。
- 3. M12 コネクタをねじ込みます。
- 4. センサを Memosens 接続部に挿入します。
- 5. Memosens 接続部をカチっとはめ込みます。

## 5.2 機器の充電

🎦 初期調整の前に機器をフル充電してください。

機器を充電にするには、2つの方法があります。

- Qi 認証を取得したワイヤレス充電器を使用
- M12 USB データケーブル + 充電ケーブルを使用

以下は、両方のオプションに適用されます。

- 機器が電源オンの場合:
  - 充電が開始されると、ディスプレイに稲妻シンボルが表示され、確認音が鳴ります。
  - バッテリーがフル充電される前に充電が停止した場合は、別の確認音が鳴ります。
  - 充電が完了すると、「充電完了」のメロディーが鳴ります。
- 機器が電源オフの場合:
  - 充電中は緑色の LED が点滅します。
  - 充電が完了すると、「充電完了」のメロディーが鳴り、LED が 10 分間緑色に点灯し続けます。
  - その後、機器の電源はオフになります。

## 5.2.1 Qi 充電器による充電

12 Qi 認証を取得した充電器のみを使用してください (Qi バージョン 1.2)。

詳細情報:www.wirelesspowerconsortium.com

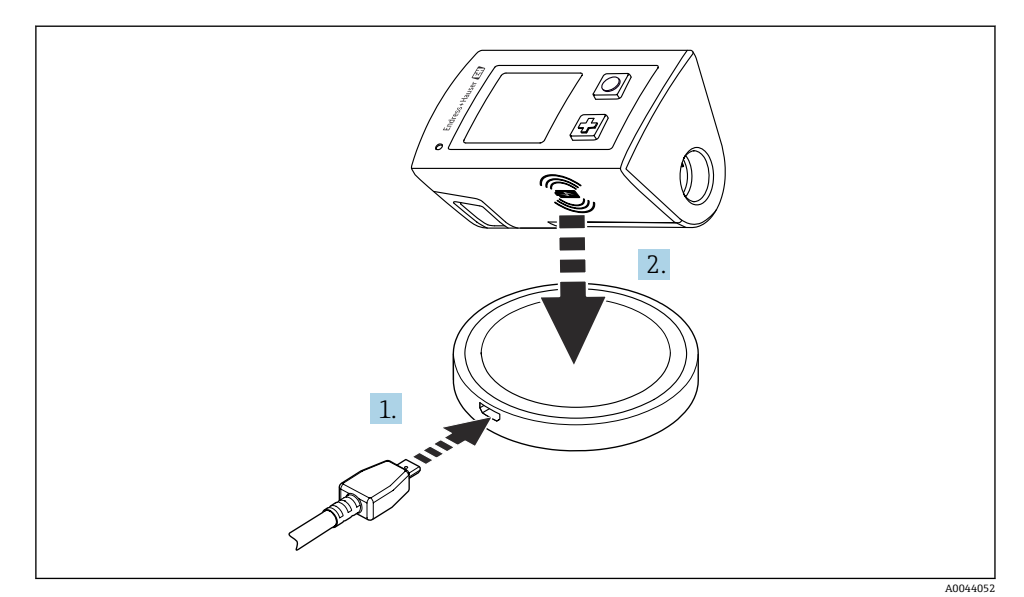

#### ④ 4 非接触充電

1. 充電器を電源に接続します。

2. 機器の充電側を充電器の上に置きます。

充電が開始され、充電状態がディスプレイに表示されます。

音響信号により、充電が完了したことが示されます。

ま接触充電中は、機器に内蔵された Memosens 接続部を介した測定はできません。
これに起因するメッセージが、ディスプレイに表示されます。

M12 ケーブルを介した測定は引き続き可能です。

## 5.2.2 M12 USB データ + 充電ケーブルによる充電

M12 USB データ + 充電ケーブルには 2 種類のコネクタが付属します。

- M12 コネクタは機器との接続用
- USB コネクタはコンピュータまたは USB 充電器との接続用

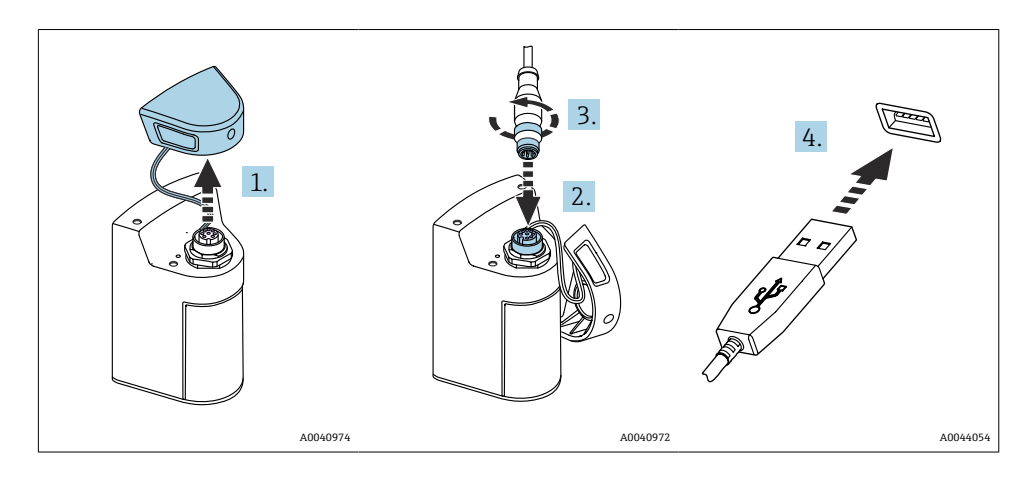

- 1. 保護キャップを外します。
- 2. ケーブルの M12 コネクタを機器の接続部に取り付けます。
- 3. ケーブルの M12 コネクタをねじ込みます。
- 4. USB コネクタを USB 充電器またはコンピュータの USB ポートに接続します。

## **5.3 保護等級の保証**

この機器に使用できるのは、これらの説明書で説明する機械的接続と電気的接続のみであり、各接続は指定された用途に応じて必要になります。

▶ 作業時には十分に注意してください。

そうでない場合は、たとえば、カバーが閉じてない、あるいはケーブル(終端)が外れている、または十分に固定されていないといった理由により、本製品に対して合意された個々の保護等級(保護等級(IP)、電気安全性、EMC干渉波の適合性)を保証することはできません。

## 6 操作オプション

## 6.1 操作オプションの概要

本機器の操作および設定を行うには、2つの方法があります。

- 本体内部の操作メニューとキー

## 6.2 本体内部の操作メニューとキー

## 6.2.1 表示部および操作部

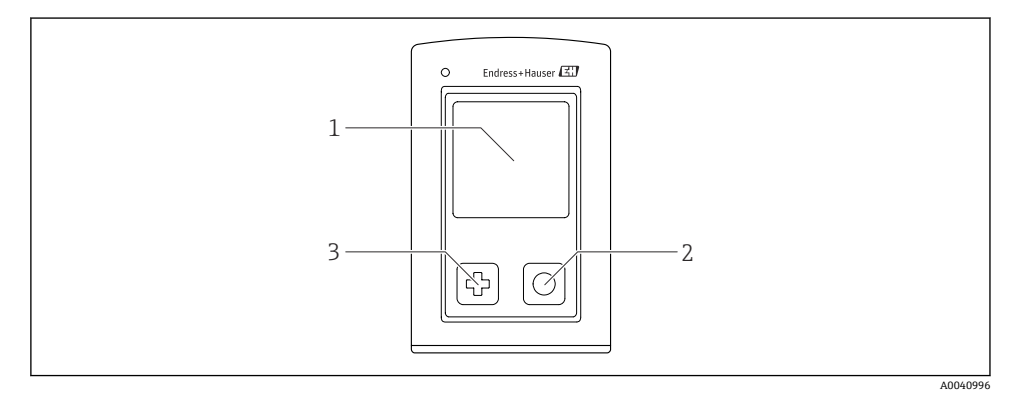

### 図 5 表示部と操作部の概要

- 1 表示部
- 2 「選択」ボタン
- 3 「次へ」ボタン

## ボタン機能

| ボタン                       | 機器オフの場合          | 測定画面上                   | メニュー内                   |
|---------------------------|------------------|-------------------------|-------------------------|
| Ø                         | 電源オン             | 測定画面をスクロール              | 下方向へのスクロール              |
| O                         | 電源オン             | 現在の測定値の保存 (グラブサンプ<br>ル) | 確定/選択                   |
| @<br>(長押し)                | -                | メニューを開く                 | 前のメニューレベル/測定画面に切<br>り替え |
| ⊕+回     (7 秒以上長押し     する) | 強制ハードウェアリ<br>セット | 強制ハードウェアリセット            | 強制ハードウェアリセット            |

## 6.2.2 操作メニューの構成と機能

| Power-off |   |
|-----------|---|
| Power-off | Η |

| Application      |                  |              |   |                       |                  |       |   |
|------------------|------------------|--------------|---|-----------------------|------------------|-------|---|
| Data logger      | $\triangleright$ | Data logger  | M |                       |                  |       |   |
|                  |                  | Log interval | M |                       |                  |       |   |
|                  |                  | Cond. unit   | M |                       |                  |       |   |
|                  |                  | Res. unit    | M |                       |                  |       |   |
|                  |                  | Erase data   | ⊳ | Erase grab values     | $\triangleright$ | Abort | M |
|                  |                  |              |   |                       |                  | Erase | M |
|                  |                  |              |   | Erase continuous logs | $\triangleright$ | Abort | M |
|                  |                  | _            |   |                       |                  | Erase | M |
| Data logger plot | M                |              |   |                       |                  |       |   |
| Units            | M                |              |   |                       |                  |       |   |

| Diagnostics         |                     |   |
|---------------------|---------------------|---|
| Sensor info         |                     |   |
| Calibration info    |                     |   |
| Diagnostics list    | ]                   |   |
| Data logger entries |                     |   |
| Display test        | ]                   |   |
| Device info         | Manufacturer        | M |
|                     | Software version    | M |
|                     | Serial number       | M |
|                     | Description         | M |
|                     | Extended order code | M |

| System/Language    |   |
|--------------------|---|
| Display language   | M |
| Bluetooth          | M |
| Display brightness | M |
| Signal sounds      | M |
| M12 CSV            | M |

| System/Language        |                  |                        |   |
|------------------------|------------------|------------------------|---|
| Power management       | $\triangleright$ | Power save w. charger  | M |
|                        |                  | Power save w/o charger |   |
|                        |                  | Power-off w. charger   |   |
|                        |                  | Power-off w/o charger  |   |
| Regulatory information | M                |                        |   |

| Support links |  |
|---------------|--|
| Support links |  |

| Guidance                                     |   |
|----------------------------------------------|---|
| 1 point calib. (ORP)                         | M |
| <b>2 point calibration</b> (pH および<br>ISFET) | M |
| Cell constant (電磁式/電極式導<br>電率)               | M |
| Installation factor (電極式導電率)                 | M |
| <b>Air 100% rh(</b> 溶存酸素)                    | M |
| Air variable(溶存酸素)                           | M |
| 1 point calib. (溶存酸素)                        | M |

## ディスプレイの構成

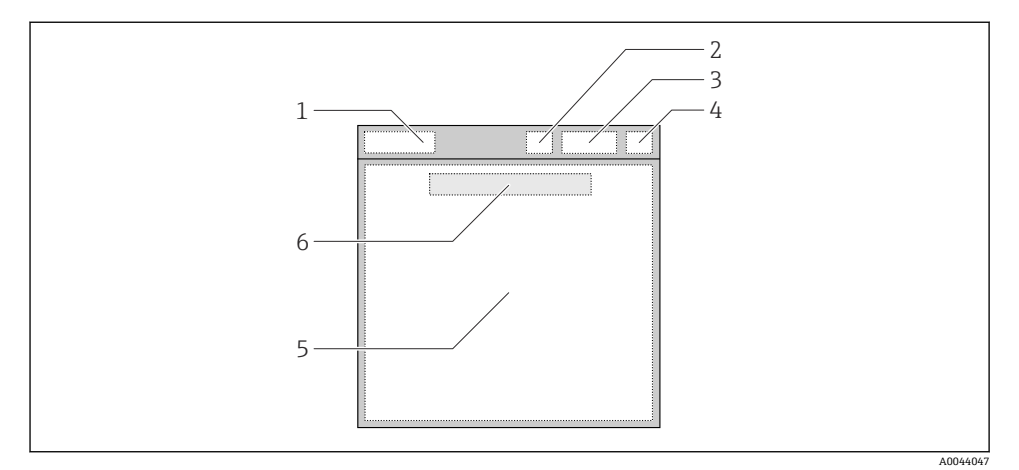

■ 6 ディスプレイの構成の略図

- 1 メニューパス/測定画面のタイトル
- 2 Bluetooth ステータス
- 3 バッテリーレベル、充電情報
- 4 NAMURインジケータ
- 5 測定画面
- 6 日付と時刻(センサが接続されていない場合に、メインメニューに表示)

## NAMUR NE107 カテゴリに準拠するステータス:

| NAMUR インジケータ | ステータス                                               |
|--------------|-----------------------------------------------------|
| ОК           | 機器とセンサは確実に動作中。                                      |
| F            | 機器またはセンサのエラー。<br>NAMUR NE107 に準拠する F ステータス信号        |
| Μ            | 機器またはセンサはメンテナンスが必要。<br>NAMUR NE107 に準拠する M ステータス信号  |
| C            | 機器またはセンサは機能チェックを実行中。<br>NAMUR NE107 に準拠する C ステータス信号 |
| S            | 機器またはセンサは仕様範囲外で動作中。<br>NAMUR NE107 に準拠するSステータス      |

### 測定ウィンドウの構成

測定ウィンドウには、ユーザーがスクロールできる3つの測定画面があります。

| 測定画面(1/3) | 測定画面(2 / 3)   | 測定画面(3 / 3)   |
|-----------|---------------|---------------|
| メイン測定値    | メイン測定値/ 第2測定値 | センサ入力のすべての測定値 |

## 6.2.3 LED ステータスインジケータ

ステータス LED は、センサステータスを迅速に視覚化するために使用されます。

| LED動作 | ステータス         |  |
|-------|---------------|--|
| 緑色の点灯 | センサが正しく機能している |  |
| 赤色の点灯 | センサが接続されていない  |  |
| 赤色の点滅 | センサエラー        |  |

## 6.3 SmartBlue アプリ経由の操作

SmartBlue アプリは Android 機器の場合は Google Play ストア、iOS 機器の場合は Apple App ストアからダウンロードできます。

SmartBlue アプリのダウンロード

▶ QR コードを使用してアプリをダウンロードします。

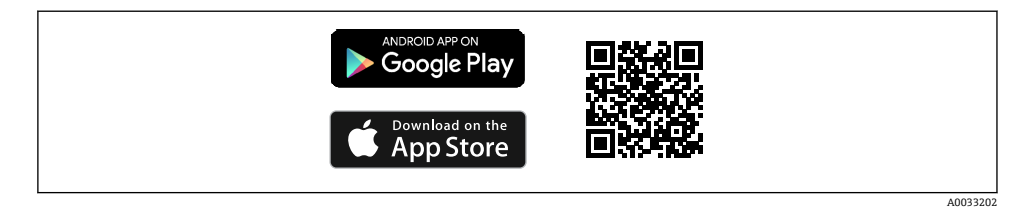

## 🖻 7 ダウンロードリンク

## システム要件

- iOS 機器: iPhone 4S または iOS9.0 以降、iPad2 または iOS9.0 以降、iPod Touch 第5世代または iOS9.0 以降
- Android 機器: Android 4.4 KitKat 以降および Bluetooth® 4.0
- インターネットアクセス
- ▶ SmartBlue アプリを開きます。

| <b>₹</b> |  |
|----------|--|

A0029747

🖻 8 SmartBlue アプリアイコン

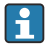

| 19:35 🛪     |                                               | all 🗟 🚍 |
|-------------|-----------------------------------------------|---------|
|             | Livelist                                      |         |
| <b>&gt;</b> | CML18_PB005605MH0<br>PV 8,22 pH<br>SV 25,3 °C |         |
| Er          | People for Process Automation                 |         |
|             |                                               |         |
| Ø           | 命 ≡                                           | Ŵ¢      |
|             |                                               |         |

A0044142

🖻 9 SmartBlue アプリ Livelist

Livelist には、範囲内にあるすべての機器が表示されます。

- ▶ 機器をタップして選択します。
- 1 SmartBlue アプリを使用して機器を使用できるようにするには、ユーザー名とパスワ ードを入力して Bluetooth 接続を確認する必要があります。

Endress+Hauser

- 1. ユーザー名 >> admin
- 2. 初期パスワード >> 機器のシリアル番号

初回のログイン後にユーザー名とパスワードを変更してください。

現在の測定値がホーム画面に表示されます。機器情報(機器のタグ、シリアル番号、ファ ームウェアバージョン、オーダーコード)も表示されます。

|   | 16:48              |                                                                                                    | l 🗢 🔲 | — 1 |
|---|--------------------|----------------------------------------------------------------------------------------------------|-------|-----|
|   |                    | Home                                                                                                    |       |     |
| 4 |                    | Device tag<br>CML18_RA010905MHO<br>Device type<br>Liquiline Mobile<br>Serial number<br>RA010905MHO<br>Firmware version<br>01.01.03-0041<br>Order code<br>CML18-AAAB |       | 2   |
| T | General            |                                                                                                    |       |     |
|   | Battery charge lev | vel                                                                                                    |       |     |
|   | 85 %               |                                                                                                    |       |     |
| 3 | Grab sample        |                                                                                                    | >     |     |
|   | Measurement v      | values                                                                                                    |       |     |
|   | рН                 |                                                                                                    |       |     |
|   | 3.54 pH            |                                                                                                    |       |     |
|   | Raw value pH       |                                                                                                    |       |     |
|   | 202 mV             |                                                                                                    |       |     |
|   | Glass impedance    |                                                                                                    |       |     |
|   | 173.0 MΩ           |                                                                                                    |       |     |
|   | Temperature        |                                                                                                    |       |     |
|   | 24.1 °C            |                                                                                                    |       |     |
|   |                    |                                                                                                    |       |     |

#### 図 10 現在の測定値が示された SmartBlue アプリのホーム画面

- 1 CML18 システムおよび機器情報
- 2 診断リストへのショートカット
- 3 接続されたセンサの測定値の概要
- 4 一般情報およびサンプリングオプション

4つのメインメニューを介した操作:

|   | SIM fehit 🗢       | 10:06<br>Root Menu | ≵ 100 %+                                 |
|---|-------------------|--------------------|------------------------------------------|
| 1 | CML18_RA010905MHO |                    | <b>PV</b> 111.70 hPa<br><b>SV</b> 23.6 ℃ |
| 2 | <b>‡</b> Guidance |                    | >                                        |
| 3 | 4- Diagnostics    |                    | >                                        |
| 4 | Application       |                    | >                                        |
| - | System            |                    | >                                        |
|   |                   | =                  | 0                                        |
|   | ₹-7/              | _                  |                                          |

- 11 SmartBlue アプリのメインメニュー
- 1 ガイダンス
- 2 診断
- 3 アプリケーション
- 4 システム

| メニュー     | 機能                                                        |
|----------|-----------------------------------------------------------|
| ガイダンス    | たとえば、校正用などの自己完結型シーケンスに関わる機能が含まれます (=「ウィ<br>ザード」、ガイド付き操作)。 |
| 診断       | 操作、診断、トラブルシューティングに関する情報、および診断時の動作の設定が含<br>まれます。           |
| アプリケーション | 個別の最適化および詳細なプロセス調整のためのセンサデータ。測定点をアプリケ<br>ーションに適合させます。     |
| システム     | このメニューには、システム全体を設定するためのパラメータが含まれます(例:時<br>刻と日付オプション)。     |

## 7 設定

## 7.1 準備

初期調整の前に機器をフル充電してください。→ <>i>● 11 センサを接続します。→ </i>● 11

## 7.2 機能チェック

## ▲ 警告

#### 接続エラー

接続を誤ると、作業員の安全性および測定点が危険にさらされます。

▶ 次のすべてのチェック項目が確実に施工されていることを確認した上、機器を作動させてください。

機器の状態と仕様

- ▶ 機器およびすべてのケーブルの表面に損傷はありませんか?
- ▶ 取り付けたケーブルの歪みは解消されていますか?
- ▶ ケーブルが輪になったり交差したりしていませんか?

## 7.3 電源投入

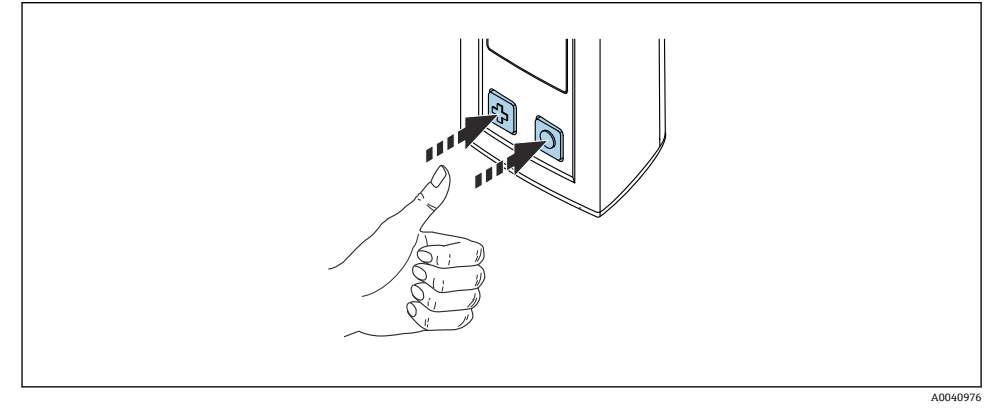

#### ■ 12 機器の電源オン

- ▶ 団または回を押します。
  - ▶ 機器が起動します。

接続されているセンサが自動的に認識されます。

測定値が表示されるまでに必要な時間は、センサのタイプと測定原理に応じて異なり、変 動する場合があります。

## 7.4 表示言語の設定

1. 次の項目に移動します。Display language

- └ Main menu >> System/Language >> Display language
- 2. ○を押して、事前定義済みの値をスクロールします。

| 設定の説明            | 設定オプション                                   |
|------------------|-------------------------------------------|
| 操作メニューの言語を変更します。 | <ul><li>Deutsch</li><li>English</li></ul> |

## 7.5 機器の設定

#### 7.5.1 Bluetooth 接続の設定

1. 次の項目に移動します。Bluetooth

#### └ Main menu >> System/Language >> Bluetooth

2. ②を押して、事前定義済みの値をスクロールします。

| 設定の説明                      | 設定オプション                                    |
|----------------------------|--------------------------------------------|
| Bluetooth 接続のオン/オフを切り替えます。 | <ul><li>Enabled</li><li>Disabled</li></ul> |

📔 Bluetooth 接続が無効になっている場合、SmartBlue アプリを介した操作はできません。

#### 7.5.2 日付と時刻の設定

準備手順

- 1. Bluetooth を有効にします。→ 🗎 25
- 1. SmartBlue アプリで機器を選択します。
- 2. システムを選択します。
- 3. date/time(日付/時刻)を選択します。
- 5. 日付と時刻を手動で設定します。

## 7.6 高度な設定

### 7.6.1 機器情報の表示

- 1. 次の項目に移動します。 Device info
  - └→ Main menu >> Diagnostics >> 診断 Device info

2. 回を押して、Device info をスクロールします。

機器に関する以下の情報がディスプレイに表示されます。

- メーカー ID
- ソフトウェアバージョン
- シリアル番号
- 名称
- 拡張オーダーコード

#### 7.6.2 電力設定の調整

😭 電力設定により、最大 48 h のバッテリー寿命が実現します。

溶存酸素センサを使用した測定の場合、選択した電力設定に関係なく、機器は恒久的 にオンのままになります。

1. 次の項目に移動します。Power management

### └→ Main menu >> System/Language >> Power management

2. ○を押して、事前定義済みの値をスクロールします。

以下の電力設定を使用できます。

- Power save w. charger
- Power save w/o charger
- Power-off w. charger
- Power-off w/o charger

ユーザーが操作しなかった場合、設定時間の経過後に省電力モードが有効になります。

省電力モードでは、ディスプレイはオフになり、機器はスタンバイ状態のままになり ます。

2つの省電力設定があります。

#### Power save w. charger

| 設定の説明                                          | 設定オプション                                                                                                    |
|------------------------------------------------|----------------------------------------------------------------------------------------------------|
| 機器が主電源に接続されている場合に、省電力モードが有効になるまでの<br>時間を設定します。 | <ul> <li>1 min</li> <li>5 min</li> <li>15 min</li> <li>30 min</li> <li>1 h</li> <li>2 h</li> <li>Never</li> </ul> |

#### Power save w/o charger

| 設定の説明                                           | 設定オプション                                                                               |
|-------------------------------------------------|---------------------------------------------------------------------------------------|
| 機器がパッテリーで動作している場合に、省電力モードが有効になるまで<br>の時間を設定します。 | <ul> <li>1 min</li> <li>5 min</li> <li>15 min</li> <li>30 min</li> <li>1 h</li> </ul> |

選択した時間が経過すると、機器は自動的にオフになります。
 Bluetooth 接続が有効になっている場合、機器は自動的にオフになりません。
 2 つの電源オフ設定があります。

#### Power-off w. charger

| 機能説明                                           | 設定オプション                                                                                                    |
|------------------------------------------------|----------------------------------------------------------------------------------------------------|
| 機器が主電源に接続されている場合に、機器が自動的にオフになるまでの<br>時間を設定します。 | <ul> <li>1 min</li> <li>5 min</li> <li>15 min</li> <li>30 min</li> <li>1 h</li> <li>2 h</li> <li>Never</li> </ul> |

## Power-off w/o charger

| 機能説明                                            | 設定オプション                                                                                                    |
|-------------------------------------------------|----------------------------------------------------------------------------------------------------|
| 機器がパッテリーで動作している場合に、機器が自動的にオフになるまで<br>の時間を設定します。 | <ul> <li>1 min</li> <li>5 min</li> <li>15 min</li> <li>30 min</li> <li>1 h</li> <li>2 h</li> <li>Never</li> </ul> |

## 7.6.3 信号音

1. 次の項目に移動します。Signal sounds

## └ Main menu >> System/Language >> Signal sounds

2. ②を押して、事前定義済みの値をスクロールします。

→ SmartBlue アプリを使用して、その他の設定を行うことができます。

| 設定の説明             | 設定オプション                                    |
|-------------------|--------------------------------------------|
| 信号音のオン/オフを切り替えます。 | <ul><li>Enabled</li><li>Disabled</li></ul> |

A SmartBlue アプリを使用して、信号音を追加変更できます。

#### 7.6.4 M12 CSV の設定

測定値は、機器の M12 接続を介して他の機器に出力できます。このために、M12 USB デ ータ + 充電ケーブル→ 

〇〇 44 を使用します。伝送されたデータは、たとえば、さらに外 部のコンピュータプログラムでリアルタイム処理することが可能です。

受信システムの接続パラメータとして、8N1 設定で 9600 bit/s のデータ転送速度を使用する必要があります。

1. 次の項目に移動します。M12 CSV

#### └ Main menu >> System/Language >> M12 CSV

2. 回を押して、事前定義済みの値をスクロールします。

| 設定の説明          | 設定オプション       |
|----------------|---------------|
| M12 CSV のオン/オフ | • On<br>• Off |

1 M12 CSV オプションが有効になっている場合、ケーブルを介してセンサを操作することはできません。Memosens 接続を介した操作は引き続き可能です。

これに起因するメッセージが、ディスプレイに表示されます。

## 7.6.5 ディスプレイの輝度を調整

1. 次の項目に移動します。Display brightness

#### └ Main menu >> System/Language >> Display brightness

2. ○を押して、ディスプレイの輝度を調整します。

| 設定の説明        | 設定オプション                                                                |
|--------------|------------------------------------------------------------------------|
| ディスプレイの輝度を設定 | <ul> <li>Low</li> <li>Medium</li> <li>High</li> <li>Maximum</li> </ul> |

## 7.6.6 緊急時のハードウェアリセット

- このタイプの再起動は、機器が他の入力に応答しない緊急時にのみ実行する必要があります。
- ▶ ○と ○を同時に7秒以上長押しします。
  - ➡ 機器の再起動

#### 7.6.7 規制情報および認定の表示

- 1. 次の項目に移動します。Regulatory information
  - └ Main menu >> System/Language >> Regulatory information
- 2. ②を押して、規制情報および認定を表示します。

## 7.6.8 データロガー

#### ログ間隔の設定

😭 ログ間隔は、データロガーが無効になっている場合にのみ変更できます。

#### 1. 次の項目に移動します。Log interval

#### 

2. ○を押して、事前定義済みの値をスクロールします。

| 設定の説明                           | 設定オプション                                                                                                    |
|---------------------------------|----------------------------------------------------------------------------------------------------|
| 次の測定値が自動的に保存されるまでの時間を設定し<br>ます。 | <ul> <li>1 s</li> <li>2 s</li> <li>10 s</li> <li>20 s</li> <li>30 s</li> <li>1 min</li> <li>5 min</li> <li>30 min</li> <li>1 h</li> </ul> |

ログ値を記録するために機器を起動した場合、接続されたセンサの既存の起動や設定 に関わる時間は考慮されません。

溶存酸素センサ(例:Oxymax COS51D または COS22D)を使用して測定する場合、 選択した電力設定に関係なく、データロガーが有効になっている機器は恒久的にオン のままになります。

電力設定の調整:→ ●26

### データロガーの有効化/無効化

- 📭 以下の場合は、データロガーを無効にする必要があります。
  - 測定設定の変更
  - 測定値のエクスポート
  - センサの交換
- 1. 次の項目に移動します。Data logger

#### └ Main menu >> Application >> Data logger >> Data logger

2. ○を押して、事前定義済みの値をスクロールします。

| 設定の説明            | 設定オプション                          |
|------------------|----------------------------------|
| 自動データロガーの有効化/無効化 | <ul><li>On</li><li>Off</li></ul> |

- 3. メニューを終了します。
- 4. ②を押して、アクティブな測定画面を変更します。

## 超純水用のデータロガーの設定

データロガーを有効にする前に、超純水におけるデータロガーを使用した導電率測定用に 測定値の単位を調整することが可能です。最小の測定値の丸め誤差をなくすためには、調 整が必要です。

導電率および抵抗の単位は恒久的に設定できます。

- 1. 次の項目に移動します。Cond. unit
  - Main menu >> Application >> Data logger >> Data logger >> Cond. unit
- 2. ②を押して、事前定義済みの値をスクロールします。
- 1. 次の項目に移動します。Res. unit

#### └ Main menu >> Application >> Data logger >> Data logger >> Res. unit

2. ②を押して、事前定義済みの値をスクロールします。

### 7.6.9 単位の切り替え

😭 センサが使用する単位のみが表示されます。

- 1. 次の項目に移動します。Units
  - └ Main menu >> Application >> Units
- 2. ②を押して、事前定義済みの値をスクロールします。

## 8 操作

## 8.1 校正

センサを校正するために、まず校正設定がSmartBlue アプリを介して行われます。その後、機器から校正を開始できます。

SmartBlue アプリで校正設定の実施:

- 1. Bluetooth を有効にします。→ 🗎 25
- 3. SmartBlue アプリで機器を選択します。
- 4. 次の項目に移動します。Calibration settings

#### アプリケーション >> Sensor >> Advanced settings >> Calibration settings

機器で校正を実施:

- 1. 次の項目に移動します。Guidance
  - ▶ 必要な校正を選択します。
- 2. ②を押して、校正の各項目を移動します。

### 以下の校正が可能:

| 校正タイプ       | 測定パラメータ      | 次の項目に移動します。            |
|-------------|--------------|------------------------|
| 1 点校正       | ORP          | >> 1 point calib.      |
| 2 点校正       | pH または ISFET | >> 2 point calibration |
| セル定数の校正     | 電磁式/電極式導電率   | >> Cell constant       |
| 設置係数校正      | 電極式導電率       | >> Installation factor |
| 100%rH 空気校正 | 溶存酸素         | >> Air 100% rh         |
| 大気既知変数校正    | 溶存酸素         | >> Air variable        |
| 1 点校正       | 溶存酸素         | >> 1 point calib.      |

## 8.2 測定値の読み取り

測定画面をスクロールするには:

▶ 🖸 を押します。

最後の測定画面の後、ディスプレイは最初の測定画面に戻ります。

## 8.2.1 サンプルの保存(グラブサンプル)

サンプルに、ID とユーザー定義可能なテキストを割り当てることができます。ID の割当て により、たとえば、サンプルを測定点に割り当てることが容易になります。

- 1. 測定画面で 〇を押します。
  - ▶ 新しい画面が表示されます。
- 2. サンプルに ID を付けます。
  - ▶ を押して、使用可能な ID をスクロールします。
- 3. ○を押して、選択した ID でサンプルを保存します。

   → または: を長押しすると、サンプルが破棄されます。

## 8.2.2 サンプル ID の変更

サンプル用に事前設定された 10 個の ID は、SmartBlue アプリを使用して変更できます。

準備手順

- 1. Bluetooth を有効にします。→ 🗎 25

#### データの転送

- 1. SmartBlue アプリで機器を選択します。
- 2. Grab sample を選択します。
- 3. ID テキストを選択します。
  - ▶ テキスト行をクリックして、選択した ID に個別のテキストを割り当てます。
- 選択した入力言語に応じて、個々の ID の割当てに使用できるのは、最大 32 文字となります。

### 8.2.3 測定値の自動保存(データロガー)

## 8.2.4 保存された測定値の表示

▶ 次の項目に移動します。 Log entries

## └→ Main menu >> Diagnostics >> 診断 Log entries

このメニューには、さまざまなログ手順で保存された入力項目数が表示されます。

## 8.2.5 測定値のエクスポート

## モバイル端末機器にエクスポート

保存されたデータは、機器内蔵メモリからモバイル端末に転送できます。

準備手順

データの転送

- 1. SmartBlue アプリで機器を選択します。
- 2. SmartBlue アプリで **三**を選択します。

| Root Menu                       |              |
|---------------------------------|--------------|
| LiquilineMobile PV 3.5<br>SV 22 | 95 pH<br>.8℃ |
| <b>‡</b> Guidance               | >            |
| <b>≁</b> Diagnostics            | >            |
| Application                     | >            |
| System                          | >            |
| Ö System                        |              |

3. ガイダンス を選択します。

| 10:35     | 7           |                 | all 😤 🔳           |
|-----------|-------------|-----------------|-------------------|
| Koot      | Menu        | Guidance        | ?                 |
| Liquiline | Mobile      | PV 3.9<br>SV 22 | 97 рН<br>.8°С 🗸 🗸 |
| Calibra   | tion        |                 | >                 |
| Data lo   | gger export |                 | Ň                 |

A0042258

## 4. Data transfer を選択します。

| 10:35 🕇    |                    |       | all 🗢 🗩  |
|------------|--------------------|-------|----------|
|            | Data logger export |       | $\times$ |
| Begin e    | xport              | Setup | Data t   |
| Begin expo | rt                 |       |          |
|            |                    |       |          |
|            |                    |       |          |
|            |                    |       |          |
|            |                    |       |          |
|            |                    |       |          |
| 5.         |                    |       | Next >   |
|            |                    |       |          |

## **5. 次**を押して続けます。

|          | 10:35 🕇                                                    |                                 | al 🗢 🗖       |
|----------|------------------------------------------------------------|---------------------------------|--------------|
|          |                                                            | Data logger export              | $\times$     |
|          | Begin export                                               | Setup                           | Data transfe |
| 6.<br>8. | Data source<br>Grab sample le<br>File name<br>GrabSampleLo | ogger<br>ogger_2020-01-10_09-34 | 4-25.zip     |
| 10.      |                                                            |                                 | Next >       |
|          |                                                            |                                 |              |

- 6. Data source を選択します。
  - ▶ 保存されたサンプルに対して、Grab sample logger を選択します。
     データロガーのデータレコードに対して、Cont. data logger を選択します。
- 8. File name を選択します。
  - ← テキスト行をクリックして、生成されたデータパッケージに個別の名前を入力します。
- 9. **Ok**を押して確定します。
  - → ← を押して変更を破棄し、ドロップダウンメニューを終了します。
- 10. 次を押して続けます。
  - データ転送が開始します。
     プログレスバーに進捗率が示されます。

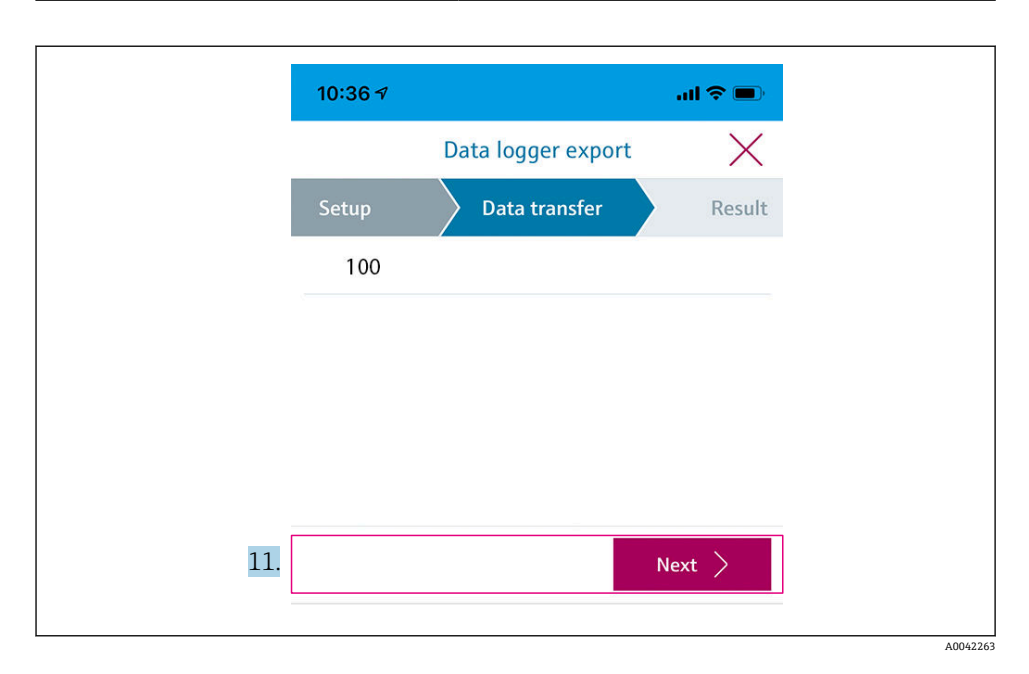

- 11. 転送が完了したら、次を押して続けます。
  - ▶ データ転送の結果が表示されます。

| 10:36     | 37                                                                                                    | al 🗢 🗖                                        |
|-----------|----------------------------------------------------------------------------------------------------|-----------------------------------------------|
|           | Data logger export                                                                                      | $\times$                                      |
| tup       | Data transfer                                                                                           | Result                                        |
| Data tr   | ransfer result<br>sfully completed                                                                      |                                               |
| i         | You can access the transferred fi<br>manager of the operating syster<br>to another app using "Share ZIP | ile via the file<br>m or forward it<br>file". |
| 12. Share | ZIP file                                                                                                | >                                             |
|           |                                                                                                    |                                               |
| 13.       |                                                                                                    | Finish                                        |
|           |                                                                                                    |                                               |

- 12. Share ZIP file... を使用して、エクスポートされたデータレコードを送信するか、それ をローカルに保存します。
- 13. Finish を押して、エクスポートを完了します。

#### コンピュータにエクスポート

準備手順:

- CML18 読み出しツールを目的のコンピュータにダウンロードして保存します。
   最新の読み出しツールについては、www.endress.com/CML18 の製品ページのダ ウンロードエリアを参照してください。
- 1. 機器からすべてのセンサを取り外します。
- 3. コンピュータで CML18 読み出しツールを実行します。
- 4. ツールの指示に従います。
  - ▶ 測定値は、テーブルプログラム(例: Microsoft Excel)用の.xlsxファイルにエ クスポートされます。
- グラブサンプルとデータロガーの測定値のエクスポートファイルは、表示形式が異な
   ります。

| エクスポートファイルの要素                                                                                                    |                                                                                                    |  |  |  |  |  |  |  |  |  |  |
|----------------------------------------------------------------------------------------------------|----------------------------------------------------------------------------------------------------|--|--|--|--|--|--|--|--|--|--|
| データロガー エクスポートファイル                                                                                                    | グラブサンプル エクスポートファイル                                                                                                    |  |  |  |  |  |  |  |  |  |  |
| エクスポートファイルの一般情報セクションの要素:<br>- Filename<br>- File content<br>- Format version<br>- Device type<br>- Device tag<br>- Device serial number<br>- Device firmware version<br>- Sensor serial number<br>- PV name<br>- PV name<br>- PV unit<br>- SV name<br>- SV unit<br>- TV name<br>- TV unit<br>- May and a series<br>- Sample number<br>- Status<br>- PV value<br>- Status<br>- SV value<br>- SV value<br>- SV value<br>- TV value<br>- TV value<br>- TV value<br>- Timestamp | エクスポートファイルの一般情報セクションの要素:<br>Filename<br>File content<br>Format version<br>Device type<br>Device tag<br>Device serial number<br>Device firmware version<br>個々の測定値入力項目の要素:<br>Sample number<br>Status<br>PV name<br>PV value<br>PV unit<br>SV name<br>SV value<br>SV value<br>SV value<br>TV name<br>TV value<br>TV value |  |  |  |  |  |  |  |  |  |  |

| Filename                | 入力項目が最初にログ記録された日付/時刻に基づくエクスポートファイ<br>ル名。<br>センサ、センサタイプ、または単位の設定が変更されると、新しいエクス<br>ポートファイルが作成されます。 |
|-------------------------|--------------------------------------------------------------------------------------------------|
| File content            | エクスポートファイルの内容:<br>• データロガーは常に "Continous log"<br>• サンプルは常に "Grab sample logs"                    |
| Format version          | 生成されたエクスポートファイルの形式構造のバージョン。新しいファー<br>ムウェアにより構造が変わると、数が増えます。                                      |
| Device type             | ログの記録に使用される機器のタイプ。"Liquiline Mobile" (CML18 の場合)                                                 |
| Device tag              | ログの記録に使用される機器のタグ。                                                                                |
| Device serial number    | ログの記録に使用される機器のシリアル番号。                                                                            |
| Device firmware version | ログの記録に使用される機器のファームウェアバージョン。                                                                      |
| Sample number           | 一意の入力番号。この値は、ログに記録された入力項目ごとに増加します。<br>入力項目が削除されるとリセットされます。                                       |
| Status                  | 入力項目がログ記録されたときの NAMUR 機器ステータス。                                                                   |
| PV name                 | 主測定値の名前。                                                                                         |
| PV value                | ログ記録された入力項目の主測定値の数値表示。                                                                           |
| PV unit                 | 主測定値の単位。                                                                                         |
| SV name                 | 第二測定値の名前。                                                                                        |
| SV value                | ログ記録された入力項目の第二測定値の数値表示。                                                                          |
| SV unit                 | 第二測定値の単位。                                                                                        |
| TV name                 | 第三測定値の名前。                                                                                        |
| TV value                | ログ記録された入力項目の第三測定値の数値表示。                                                                          |
| TV unit                 | 第三測定値の単位。                                                                                        |
| Timestamp               | ログ記録された入力項目の日付/時刻のスタンプ。                                                                          |
| Sensor serial number    | ログの記録に使用されるセンサのシリアル番号。                                                                           |
| Sample ID               | 入力項目を識別するためのユーザー定義されたテキスト。                                                                       |

## エクスポートファイルの個々の要素の説明

## 8.2.6 測定値の削除

▶ 次の項目に移動します。Erase data

## └ Main menu >> Application >> Data logger >> Erase data

データは2つのカテゴリに分類されます。

- Erase continuous logs すべてのデータロガー入力項目が、削除のために選択されます。
- Erase grab values
   すべてのグラブ値(サンプル)が、削除のために選択されます。

## 注記

データの削除!

削除されたデータは復元できません。データの削除には、確認が必要です。 ▶ 削除する前にデータを保存してください。

- 1. 回を押して、必要なカテゴリに移動します。
- 2. 回を押して、削除するカテゴリを選択します。
- 3. ④ を押して、Erase または Abort を選択します。
- **4. ○**を押して、**Erase** または **Abort** を選択します。

## 8.2.7 機器の電源オフ

- 1. 次の項目に移動します。 Power-off
  - Main menu >> Power-off
- 2. 回を押して、機器の電源をオフにします。

## 9 ファームウェアの更新

機器のファームウェアは、SmartBlue アプリを介して最新バージョンに更新できます。

1 保存されているすべてのデータロガー入力項目は、ファームウェアを更新する前にエ クスポートする必要があります。

ファームウェアの更新には最長1時間かかる場合があります。

バッテリーを十分に充電しておく必要があります。必要に応じて、機器を主電源に接続します。→

SmartBlue アプリに接続されている場合、機器が自動的にオフになることはありません。

## 注記

## ファームウェアの損傷!

不完全な更新や機器の機能が制限される危険があります。

▶ ファームウェアの更新中に機器の電源を手動でオフにしないでください。または、モバイル端末から取り外さないでください。

ファームウェアの更新方法を説明したビデオチュートリアルは、次のリンクまたは QR コードをから Endress+Hauser の YouTube チャンネルでご覧いただけます。 Firmwareupdate CML18

40045926

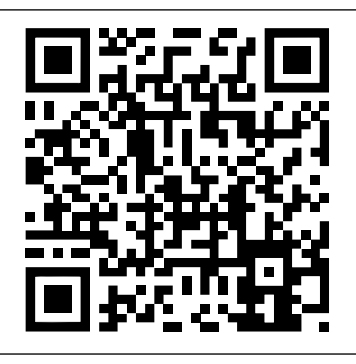

#### 図 13 QR コードをスキャンして、説明ビデオにアクセス

準備手順

- 1. ファームウェア更新パッケージをダウンロードして、端末に保存します。
  - ➡ 最新のファームウェア更新パッケージについては、www.endress.com/CML18の 製品ページのダウンロードエリアを参照してください。
- 2. Bluetooth を有効にします。→ 🗎 25

#### ファームウェア更新の開始

- 1. SmartBlue アプリで機器を選択します。
- 2. SmartBlue アプリで **三**を選択します。
- 3. System を選択します。
- 4. Firmware update を選択します。
- 5. 使用可能なファームウェア更新パッケージを端末機器上で検索し、それを選択しま す。
  - ▶ アップデートが表示されない場合は、SmartBlue アプリを使用してファームウェ ア更新パッケージを一度開く必要があります。
- 6. 更新を開始します。
- ファームウェアの更新後、Bluetooth 機能がバックグラウンドで再起動されます。この処理には、しばらくかかることがあります。機器のその他の機能はすべて直ちに使用できます。

## 10 診断およびトラブルシューティング

## 10.1 現場表示器を介した診断情報

#### 10.1.1 センサ情報へのアクセス

- 1. 次の項目に移動します。Sensor info
  - └→ Main menu >> 診断 >> Sensor info
- 2. 回を押して、センサ情報にアクセスします。

#### 10.1.2 校正情報へのアクセス

- 2. 回を押して、校正情報にアクセスします。

### 10.1.3 診断リストを開く

1. 次の項目に移動します。 Diagnostics list

## → Main menu >> Diagnostics >> 診断 Diagnostics list

2. ○を押して、診断リストを開きます。

## 10.1.4 ディスプレイのテスト

1. 次の項目に移動します。 Display test

## └ Main menu >> Diagnostics >> 診断 Display test

- 2. ○を押して、画面テストを呼び出します。
- 3. ② を押してテストウィンドウをスクロールし、ディスプレイに損傷がないか確認します。

## 11 メンテナンス

## 11.1 メンテナンス作業

#### 11.1.1 清掃

▶ 必ず、湿った布と市販の洗浄剤を使用して清掃してください。

本機器は、以下に対して耐性があります。

- エタノール (短時間)
- 石けん系の家庭用洗剤
- 食器用洗剤

## 注記

#### 使用できない洗浄剤

ハウジング表面またはハウジングシールを損傷する恐れがあります。

- ▶ 濃縮された鉱酸またはアルカリ溶液は、清掃のために使用しないでください。
- ▶ アセトン、ベンジルアルコール、メタノール、塩化メチレン、キシレン、または濃縮グ リセリン洗浄剤などの有機洗浄剤を使用しないでください。
- ▶ 清掃のために高圧蒸気を使用しないでください。

## 11.2 測定機器およびテスト機器

Memosens テクノロジーを使用して校正および調整されたセンサの場合、校正データは直接センサに保存されます。

この機能により、センサはテスト機器として使用できます。

本機器を使用して、このようなテスト機器の測定値を表示することが可能です。接続され た各センサは、独自の校正データを使用します。

SmartBlue アプリを使用すると、本機器で直接、適切なテスト測定物内にあるセンサの校正、再校正、調整ができます。

## 12 修理

## 12.1 返却

機器の修理または工場校正が必要な場合、あるいは、誤った機器が注文または納入された 場合は、本機器を返却する必要があります。Endress+Hauser は ISO 認定企業として法規制 に基づき、測定物と接触した返却製品に対して所定の手順を実行する義務を負います。

迅速、安全、適切な機器返却を保証するため:

▶ 機器返却の手順および条件については、弊社ウェブサイト www.endress.com/support/return-material をご覧ください。

## 12.2 廃棄

機器には電子部品が含まれます。製品は電子部品廃棄物として処分する必要があります。

▶ 廃棄にあたっては地域の法規・法令に従ってください。

## X

電子・電気機器廃棄物(WEEE)に関する指令2012/19/EUにより必要とされる場合、分別されていない一般廃棄物として処理するWEEEを最小限に抑えるため、製品には絵文 字シンボルが付いています。このマークが付いている製品は、分別しない一般ゴミとし ては廃棄しないでください。代わりに、適切な条件下で廃棄するために Endress+Hauser へご返送ください。

バッテリーの交換や取外しをエンドユーザーが行うことはできません。 バッテリーを廃棄できるのは、適切な訓練を受けた作業員に限られます。

## 13 アクセサリ

アクセサリおよびすべての互換性のある Memosens センサの最新リストは、 製品ページに 記載されています。

www.endress.com/CML18

## 13.1 M12 USB データ + 充電ケーブル

オーダーコード:71496600

- ケーブルによる充電
- データバックアップ
- 生データ伝送

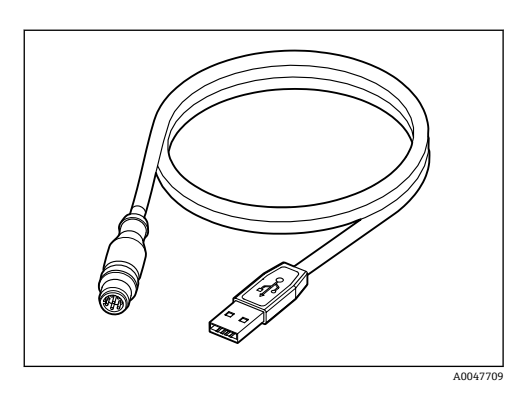

## 13.2 保護カバー

オーダーコード:71530939

- 包括的な保護機能
- 非常に高い堅牢性
- 突起部および開口部により、さまざまな固定方法に対応

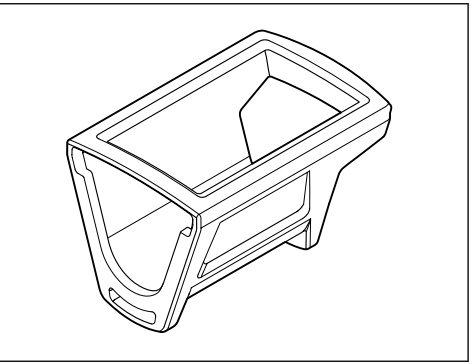

A0047710

## 14 技術データ

## 14.1 入力

## 14.1.1 入力電力

| ワイヤレス充電 | 5 W        |
|---------|------------|
| M12 接続  | 5 V; 0.6 A |

#### 14.1.2 測定変数

- pH
- ORP
- pH/ORP
- 溶存酸素
- 導電率
- 温度

## 14.1.3 測定範囲

→接続するセンサのドキュメントを参照

## 14.1.4 入力タイプ

Memosens テクノロジー搭載センサ用の Memosens 接続

Memosens テクノロジー搭載センサのデジタル測定用ケーブル (CYK10、CYK20) の M12 接続

サポートされているセンサの完全なリストは、機器の製品ページに記載されています。

www.endress.com/CML18 -> ドキュメント/マニュアル/ソフトウェア -> 適合証明書 ...

サポートされるラボ製品ラインナップのセンサには、以下が含まれます。

- CPL51E、CPL53E、CPL57E、CPL59E
- CLL47E
- COL37E

サポートされるプロセス製品ラインナップのセンサには、以下が含まれます。

- CPS11D、CPS12D、CPS16D、CPS31D、CPS41D、CPS42D、CPS47D、CPS71D、CPS72D、CPS76D、CPS77D、CPS91D、CPS92D、CPS96D、CPS97D
- CPS171D、CPS341D、CPS441D、CPS471D、CPS491D
- CPF81D、CPF82D
- CLS15D、CLS16D、CLS21D、CLS82D
- CLS50D、CLS54D
- COS21D、COS22D、COS51D、COS81D

## 14.2 出力

## 14.2.1 出力信号

Memosens M12 (最大 80 mA)

### 14.3 電源

#### 14.3.1 電源電圧

非接触充電:Qi認証を取得した機器のみを使用(最小5W出力電力) 電源ユニットに1500mA以上の出力電流を供給する必要があります。

## 14.3.2 バッテリー定格容量

1000 mAh (最低 950 mAh)

#### 14.3.3 バッテリー寿命

最大 48 h (適合された電力設定の場合)

#### 14.3.4 過電圧保護

IEC 61 000-4-4、 0.6 kV IEC 61 000-4-5、 2.0 kV

#### 14.3.5 センサ接続

Memosens テクノロジーを搭載したセンサ

## 14.3.6 ケーブル仕様

デジタル測定用ケーブル CYK10-Axx2+x
 デジタル測定用ケーブル CYK20-AAxxC1
 M12 USB データ + 充電ケーブル

## 14.4 環境

#### 14.4.1 周囲温度範囲

充電:0~+45 ℃(32~113 ℉) 操作:-10~+60 ℃(14~140 ℉) 記 最大周囲温度は、プロセス温度および取付位置に応じて異なります。

#### 14.4.2 保管温度

-20~+45 °C (-4~113 °F)

😭 保管温度が上昇すると、バッテリー容量が低下します。

#### 14.4.3 相対湿度

 $0 \sim 95 \%$ 

#### 14.4.4 保護等級

IP66

EN 61010-1

## 14.4.6 汚染度

| 機器一式: | 汚染度4  |
|-------|-------|
| 内部:   | 汚染度 2 |

## 14.5 構造

## 14.5.1 寸法

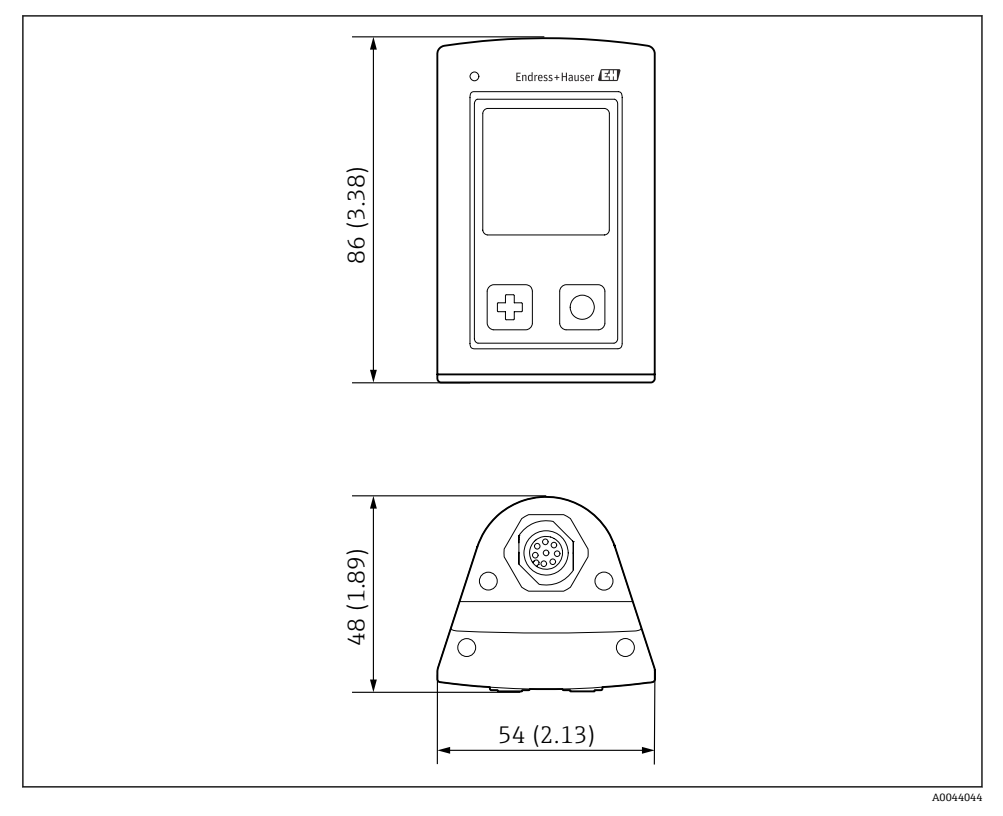

## 14.5.2 材質

| コンポーネント         | 材質           |
|-----------------|--------------|
| ハウジング           | РВТ          |
| 表示部ウィンドウ、ライトガイド | РММА         |
| ボタン、キャップ        | TPE          |
| M12 接続          | CuZn、ニッケルメッキ |

#### 14.5.3 非接液部の材質

## REACH 規則(EC) 1907/2006 Art. 33/1 に基づく情報:

機器のバッテリーには、SVHC 1.3 プロパンスルトン、0.1% (w/w) 以上のエチレングリコールジメチルエーテル (CAS 番号<sup>1)</sup> 110-71-4) が含まれています。指定の用途で使用する場合、本製品が危険をもたらすことはありません。

#### 14.5.4 衝撃負荷

本製品は、TEN 61010-1の要件に従って、1J (IK06)の機械的衝撃荷重に対応するように 設計されています。

### 14.5.5 質量

| Liquiline Mobile CML18 | 155 g (5.5 oz) |
|------------------------|----------------|
|------------------------|----------------|

<sup>1)</sup> CAS = Chemical Abstracts Service、化学物質の国際識別基準

## 索引

#### В Bluetooth 接続..... . . . . 25 ア アクセサリ.....43 安全上の注意事項.....5 安全性 製品..... 6 操作上の安全性..... 5 オ カ + 機器情報 拡張オーダーコード..... 25 機器名..... 25 シリアル番号.....25 製造者識別.....25 ソフトウェアバージョン..... 25 機器の充電.....12 技術データ.....45 46 構造..... 47 入力..... 45 ケ 警告 4 ケーブル仕様.....46 Ħ 材質..... 48

## シ

| -  |    |    |    |   |   |   |   |   |   |   |   |   |   |   |  |   |   |   |   |   |   |   |   |   |    |
|----|----|----|----|---|---|---|---|---|---|---|---|---|---|---|--|---|---|---|---|---|---|---|---|---|----|
| 質量 | ţ. |    | •  |   | • |   |   |   |   |   |   |   |   |   |  |   |   |   |   |   |   |   |   | 4 | 48 |
| 指定 | ミ用 | 途  | Ĩ  | • | • | • | • | • | • | • | • | • | • | • |  | • |   | • | • | • | • | • | • | • | 5  |
| 周囲 | 日温 | l度 | 1  | • | • |   |   |   |   |   | • | • | • |   |  |   | • | • | • | • |   |   |   | 4 | 46 |
| 出力 | 」信 | 号  | -  |   |   |   |   |   |   |   |   |   |   |   |  |   |   |   |   |   |   |   |   | 4 | 45 |
| 使月 | J  |    |    |   |   |   |   |   |   |   |   |   |   |   |  |   |   |   |   |   |   |   |   |   |    |
|    | 月  | 谚  | 21 |   |   |   |   |   |   |   |   |   |   |   |  |   |   |   |   |   |   |   |   |   | 5  |
| 衝  | 劉  | 荷  | ŕ  |   |   |   |   |   |   |   |   |   |   |   |  |   |   |   |   |   |   |   |   | 4 | 48 |
| シン | /ボ | れ  | /  |   |   |   |   |   |   |   |   |   |   |   |  |   |   |   |   |   |   |   |   |   | 4  |

## ス

| スイ | ッ | 5 | F; | 才 | 2 | / |  |  |  |  |  |  |  |  |  |      | 24 |
|----|---|---|----|---|---|---|--|--|--|--|--|--|--|--|--|------|----|
| 寸法 |   |   |    |   |   |   |  |  |  |  |  |  |  |  |  | <br> | 47 |

## セ

| 清掃         | ŧ2 |
|------------|----|
| 製造者所在地1    | 0  |
| 製品構成       | 7  |
| 製品識別表示     | 9  |
| 製品説明       | 7  |
| 製品の安全性     | 6  |
| 製品ページ      | 9  |
| 接続         |    |
| 固定ケーブルセンサ1 | 1  |
| センサ 11,4   | £6 |
| 測定用ケーブル 1  | 2  |
| 電源電圧       | ¥6 |
| 設定         | 25 |
| オーディオ2     | 27 |
| 信号音2       | 27 |
| 単位の切り替え    | 80 |
| ディスプレイの輝度2 | 28 |
| データロガー     | 29 |
| 電力設定2      | 26 |
| センサ        |    |
| 接続4        | ŧ6 |

## ソ

5

| 操作              | 31 |
|-----------------|----|
| LED ステータスインジケータ | 19 |
| SmartBlue アプリ   | 19 |
| 機器操作            | 15 |
| グラブサンプル         | 32 |
| 校正              | 31 |
| サンプルの保存         | 32 |

索引

| 操作メニュー16   |
|------------|
| 測定値の読み取り31 |
| 操作オプション15  |
| 相対湿度       |
| 測定値の保存     |
| データロガー     |
| 測定パラメータ8   |
| 測定範囲 45    |
| 測定変数       |

## ᡔ

| •       |    |
|---------|----|
| データロガー  | 29 |
| 超純水     | 30 |
| 有効化/無効化 | 29 |
| ログ間隔    | 29 |
| 電気接続    | 11 |
| 電気の安全性  | 47 |
| 電源      | 46 |
| 過電圧保護   | 46 |
| センサ接続   | 46 |
| 電源電圧    | 46 |
| 電源オフ    | 39 |
| 電源電圧    | 46 |

## **二** 入力

| 測定変数  | 45 |
|-------|----|
| 入力タイプ | 45 |
|       |    |

# ノ

| 納入範囲 | • |   |   |   |   |   |   |   |   |   |   |   |   |   |   |   |   |   |   |   |   |   | 10 |
|------|---|---|---|---|---|---|---|---|---|---|---|---|---|---|---|---|---|---|---|---|---|---|----|
| 納品内容 | 確 | 認 | • | • | • | • | • | • | • | • | • | • | • | • | • | • | • | • | • | • | • | • | 9  |

## Л

| ハードウェアリセッ | arepsilon |     |       |     | • | • | • | • |   | 28 |
|-----------|-----------|-----|-------|-----|---|---|---|---|---|----|
| バッテリー寿命   | •         | ••• | <br>• | ••• | • | • | • | • | • | 46 |

# Ł

| 5     |    |
|-------|----|
| 日付と時刻 |    |
| 時刻    | 25 |
| 日付    | 25 |
| 表示言語  | 25 |
|       |    |

## フ

| ファームウェアの更新 | • | • | • | • | • | • | • | • | • | • | • | • | • | • | 39 |
|------------|---|---|---|---|---|---|---|---|---|---|---|---|---|---|----|
| ホ          |   |   |   |   |   |   |   |   |   |   |   |   |   |   |    |

| 保管温度 |   |   |   |   |   |   |   |   |   |   |   |   |   |   |   |   |   |   |   |   |     | 46 |
|------|---|---|---|---|---|---|---|---|---|---|---|---|---|---|---|---|---|---|---|---|-----|----|
| 保護等級 | • | • | • | • | • | • | • | • | • | • | • | • | • | • | • | • | • | • | • | • | 14, | 46 |

| <b>メ</b><br>銘板   |   | <br> |  |   |   |  |  |  |  |  |  |  | 9 |
|------------------|---|------|--|---|---|--|--|--|--|--|--|--|---|
| <b>□</b><br>労働安全 | • |      |  | • | • |  |  |  |  |  |  |  | 5 |

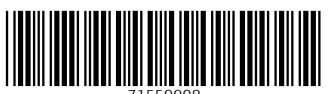

71559908

## www.addresses.endress.com

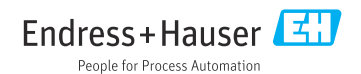